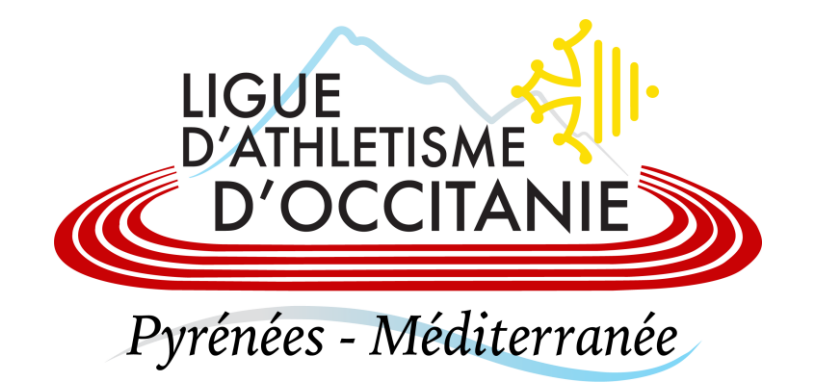

# **ENGAGER UN ATHLETE**

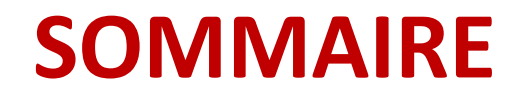

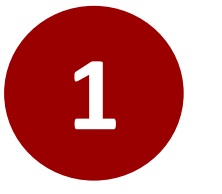

Engager un athlète sur le site d'engagement de la FFA

LIGUE D'ATHLETISME D'OCCITANIE Pyrénées - Méditerranée

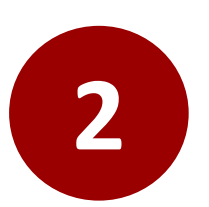

Engager un athlète aux championnats de France

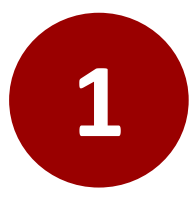

# Engager un athlète sur le site d'engagement de la FFA

Connectez-vous sur le site d'engagement de la LAO : <u>http://occitanie.athle.fr/asp.net/espaces.engage/engage.aspx</u> en saisissant votre adresse mail et votre mot de passe associé à votre compte Athlé.fr.

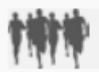

## ENGAGEMENT DES ATHLÈTES

### LISEZ ATTENTIVEMENT CE QUI SUIT ...

Bienvenue sur le service de gestion des engagements ou de confirmations d'athlètes. Ce service est réservé aux **Responsables Club** disposant des droits adéquats, il est donc important que vous soyez identifié sur le site et que vous ayez communiqué vos identifiant SI-FFA / mot de passe (**Attention : ce n'est pas votre identifiant personnel mais l'identifiant Administrateur CLUB qu'il faut saisir, ex: Cxxxxx\_ADM**) au travers de la section 'mon compte'. Ce service vous donne ensuite accès à la confirmation / ajout des engagements d'athlètes (pour les compétitions l'autorisant)

**Modification des mots de passe sur le SI-FFA :** Depuis sept 2009, le SI-FFA vous demande maintenant régulièrement de modifier votre mot de passe. Si tel est le cas, il est impératif de répercuter aussi cette modification dans la rubrique 'Système d'informations SI-FFA' de votre compte du site grand public athle.com (rubrique 'Communauté - Mon compte'), sinon vous ne pourriez plus engager ou confirmer les athlètes de votre club

Vous pouvez retrouver un explicatif de la procédure de création de votre compte et de la saisie des identifiants SI-FFA en cliquant ici

Utilisez les champs prévus ci-dessous pour votre identification. Si vous ne disposez pas encore d'un compte sur le site, vous pouvez à tout moment en créer un en utilisant le formulaire qui s'affichera en cliquant ici

» Utilisateur inexistant

| Mèl :          |                             |
|----------------|-----------------------------|
| Mot de Passe : |                             |
|                | s'identifier                |
|                | and the second stability of |

mot de passe oublié ?

LIGUE D'ATHLETISME

D'OCCITANIE

Pvrénées - Méditerrané

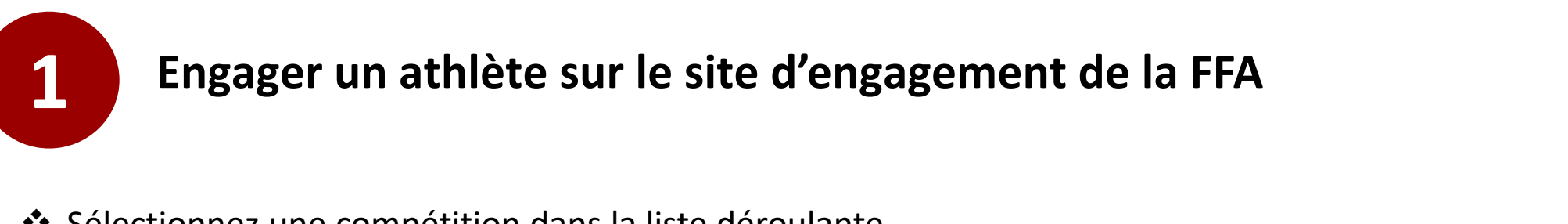

Sélectionnez une compétition dans la liste déroulante

| ACCUEIL                                                                                                    | THE EN                       | IGAGEMENT DES ATHLÈTES                                                               |                                                                                                    |                                                                                                    |                                                                           |                                                    |                                                   |                                                             |                                                                               |                                        |          |
|----------------------------------------------------------------------------------------------------|------------------------------|--------------------------------------------------------------------------------------|----------------------------------------------------------------------------------------------------|----------------------------------------------------------------------------------------------------|---------------------------------------------------------------------------|----------------------------------------------------|---------------------------------------------------|-------------------------------------------------------------|-------------------------------------------------------------------------------|----------------------------------------|----------|
| NOUS JOINDRE                                                                                               | Sélectionnez une Compétition |                                                                                      | <u> </u>                                                                                                    | ~                                                                                                    |                                                                           |                                                    |                                                   |                                                             |                                                                               |                                        |          |
|                                                                                                    |                              | Aucune Compétition Sélectionnée                                                      |                                                                                                    | =                                                                                                    |                                                                           |                                                    |                                                   |                                                             |                                                                               |                                        |          |
| SITE D'ENGAGEMENT LAO<br>SITE D'ENGAGEMENT<br>FÉDÉRAL<br>LISTE DES ENGAGÉS                                 |                              |                                                                                      |                                                                                                    |                                                                                                    |                                                                           |                                                    |                                                   |                                                             |                                                                               |                                        |          |
| L'ATHLE PERFORMANCE                                                                                        |                              | ACCUEIL                                                                              | ***                                                                                                    | ENGAGEMEN                                                                                                    | IT DES .                                                                  | ATHL                                               | ÈTES                                              |                                                             |                                                                               |                                        |          |
| ADMINISTRATION                                                                                             |                              | NOUS JOINDRE                                                                         | 19/02/2023 - 272621 - 1/2 FINALI                                                                                                    | E DES CHPTS DE FRANCE                                                                                                    | DE CROSS (                                                                | CAP DEC                                            | OUVERTE                                           | E (LE GARI                                                  | RIC)                                                                          | ~                                      | 11014    |
| EQUIPE TECHNIQUE<br>REGIONALE<br>CLUBS<br>AFFILIATION,<br>MUTATIONS, LICENCES,<br>ASSURANCES<br>FORMATIONS |                              | ENGAGÉ(E)S<br>L'ATHLE PERFORMANCE<br>ADMINISTRATION<br>EQUIPE TECHNIQUE<br>REGIONALE | Date limite des modifications<br>Engagements Possibles : non<br>Confirmations Possibles : oui<br>Confirmations : Les confirmati<br>cocher ou décocher la case, p<br>en masse.<br>Suppressions : Vous pouvez s<br>dans la performance d'engag<br>rouge de la ligne concernée. | : 15/02/2023 (23h59)<br>[minimum : - / maximum<br>ions d'athlètes se font pa<br>puis de cliquer sur le bou<br>supprimer des athlètes u<br>lement par exemple). La s | : - ]<br>ge par pag<br>ton <b>'Valide</b> r<br>niquement :<br>suppression | e (et nor<br>" en bas<br>si c'est v<br>i se fait a | n plus ath<br>de page<br>rous qui l<br>athlète pa | ilète par a<br>pour en <u>c</u><br>es avez ir<br>ar athlète | athlète). Il suffit<br>gager ou désen<br>nscrit (en cas d'<br>en cliquant sur | donc de<br>gager<br>erreur<br>la croix | Pyrénées |
|                                                                                                    |                              | CLUBS                                                                                | O1-Cross Masters Hommes I M Nom                                                                                                    | Club                                                                                                    | Lig.                                                                      | Cat.                                               | Sexe                                              | Perf.                                                       | Confirmation                                                                  | Supp.                                  |          |
| A Cocho                                                                                                    | - los cosos blond            | AFFILIATION,<br>MUTATIONS, LICENCES,<br>ASSURANCES                                   | BORDES Nathanael<br>DOS SANTOS Manuel<br>AIGLIN Jean-jacques                                                                                                    | Ca saint-girons<br>Ca saint-girons<br>Ca saint-girons                                                                                                    | 0000<br>0000<br>0000                                                      | M2<br>M6<br>M7                                     | M<br>M<br>M                                       |                                                             | 2<br>2<br>2                                                                   |                                        |          |
| pour c                                                                                                    | onfirmer vos ath             | lètes suivides athletes                                                              | 02-Cross Court Femmes I F<br>Nom<br>MALANDAIN Emilie<br>03-Cross Court Hommes I M                                                                                                    | Club<br>Ca saint-girons                                                                                                    | Lig.<br>OCC                                                               | Cat.<br>ES                                         | Sexe<br>F                                         | Perf.                                                       | Confirmation                                                                  | Supp.                                  |          |
| et n'oı                                                                                                    | ubliez pas de cliq           |                                                                                      | Nom<br>OUATTARA Fousseni (CIV)                                                                                                    | Club<br>Ca saint-girons                                                                                                    | Lig.<br>OCC                                                               | Cat.<br>ES                                         | Sexe<br>M                                         | Perf.                                                       | Confirmation                                                                  | Supp.                                  |          |
| sur « <b>\</b>                                                                                             | /alider »                    | KID STADIUM                                                                          | 09-Cross Cadets   M<br>Nom<br>PUYDEBOIS Antoine                                                                                                    | Club<br>Ca saint-girons                                                                                                    | Lig.<br>OCC                                                               | Cat.<br>CA                                         | Sexe<br>M                                         | Perf.                                                       | Confirmation                                                                  | Supp.                                  |          |
|                                                                                                    |                              | L'ATHLE SANTE-LOISIRS                                                                | 13-Cross Elite Hommes I M                                                                                                    |                                                                                                    | 110                                                                       | C=1                                                | Caus                                              | Derf                                                        | Confirmation                                                                  | Cupp -                                 |          |
|                                                                                                    |                              | L'ATHLE DES JEUNES                                                                   | DUPONT Leonard                                                                                                    | Ca saint-girons                                                                                                    | OCC                                                                       | SE                                                 | M                                                 | Pen.                                                        |                                                                               | Supp.                                  |          |

Valider

L'ATHLE MASTERS

EPREUVES COMBINEES

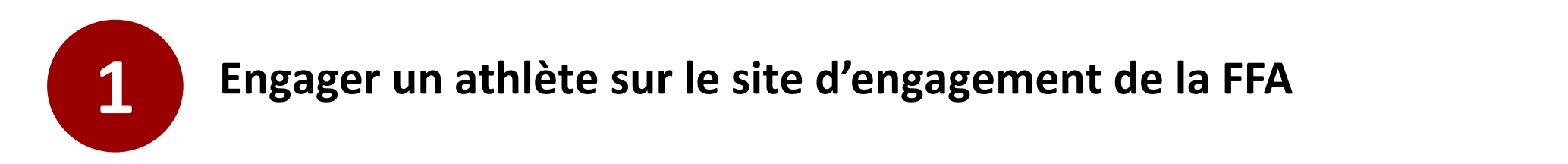

- Une fois connectés, si vous ne parvenez pas à accéder aux engagements, vérifiez que vos identifiants Si-FFA soient correctement renseignés sur votre compte FFA.
- Pour renseigner vos identifiants Si-FFA, cliquez sur votre prénom en haut à droite puis sur « modifier mon compte ».

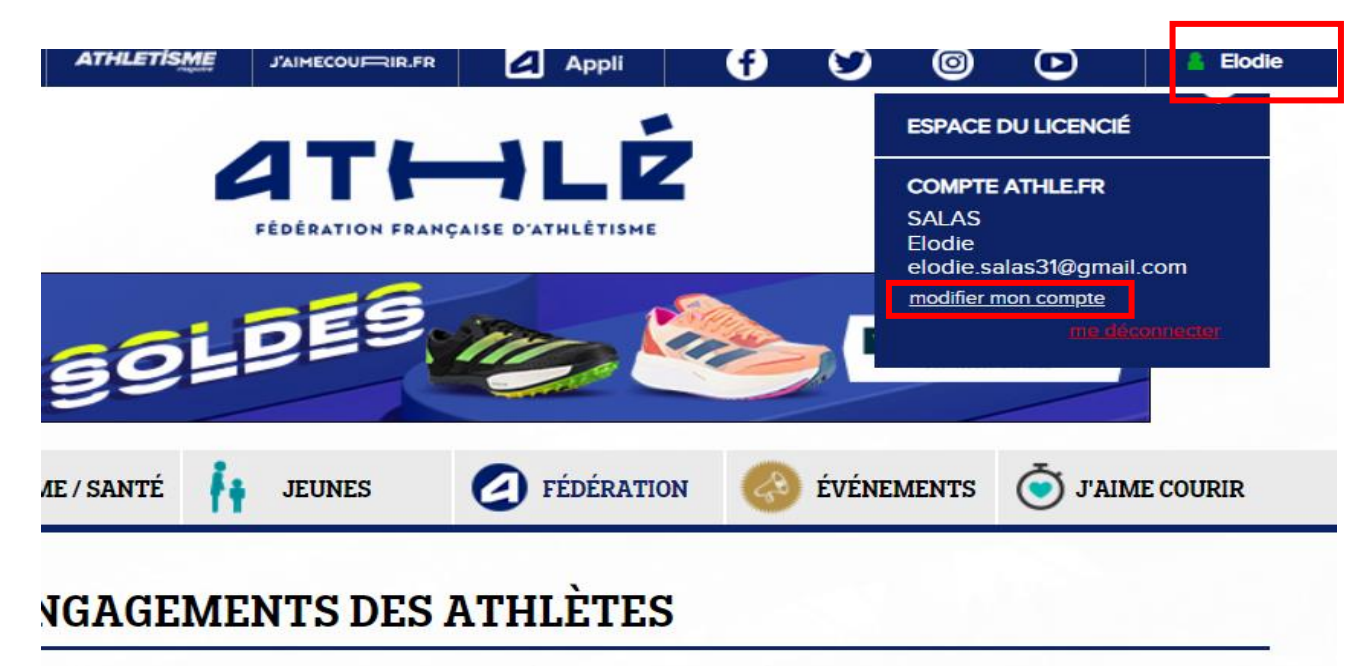

Pyrénées - Méditerranée

#### ACCÈS NON AUTORISÉ ...

Les Identifiant / Mot de Passe pour le SI FFA communiqués au travers de votre compte FFA n'ont pas accès au service de gestion des engagements d'athlètes qualifiés aux Championnats de France. C'est l'identifiant ministrateur ou Gestionnaire du Club (ex: Cxxxxx\_ADM) et le mot de passe associé qui doit être saisi et non pas son identifiant personnel. En cas de problème, veuillez contacter : admins@athle.fr.

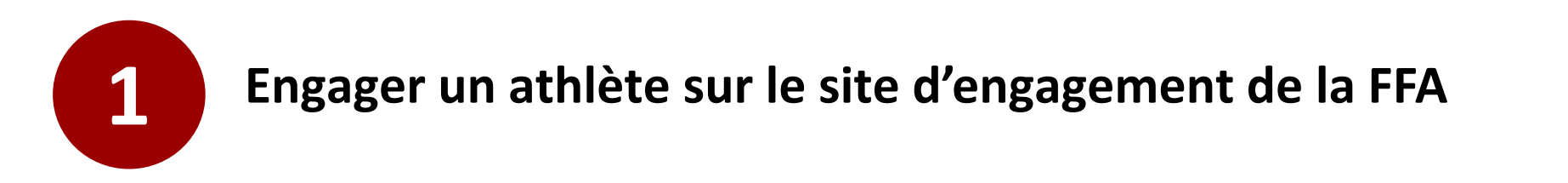

- Descendez en bas de la page internet, jusqu'à trouver le bloc « système d'information ffa ». Inscrivez votre identifiant et votre mot de passe Si-FFA et cliquez sur « modifier ce compte ».
- ▲ Seuls, les comptes administrateurs (ADM) de Si-FFA peuvent accéder aux engagements.

| Non                                                                                                    |                                                                                                    |                                                                         |    |
|----------------------------------------------------------------------------------------------------|----------------------------------------------------------------------------------------------------|-------------------------------------------------------------------------|----|
|                                                                                                    | syst                                                                                                    | ème d'information ffa 🗕 🛛                                               | -  |
| Si vous disposez d'un com<br>Cxxxxx_ADM) et non pas<br>identifiant / mot de passe o<br>seront alors accessibles.<br>[ actuellement : Esalas / ***<br>Identifiant SI | pte sur le SI FFA (admin<br>identifiant personnel, vo<br>correspondants. Certaine<br>***** ] [compte valide] | istrateur CLUB (ex<br>ous pouvez entrer ici le<br>es sections réservées | es |
| Esalas                                                                                                    |                                                                                                    |                                                                         |    |
| M. de Passe SI                                                                                                    |                                                                                                    |                                                                         |    |
|                                                                                                    |                                                                                                    |                                                                         |    |
|                                                                                                    |                                                                                                    |                                                                         | _  |

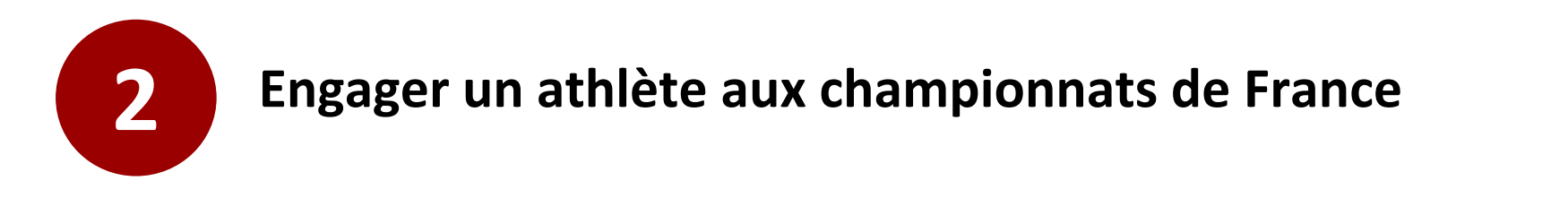

 Connectez-vous sur le site d'engagement de la FFA : <u>Fédération Française d'Athlétisme</u> (athle.fr). Inscrivez votre adresse mail et votre mot de passe associé à votre compte Athlé.fr.

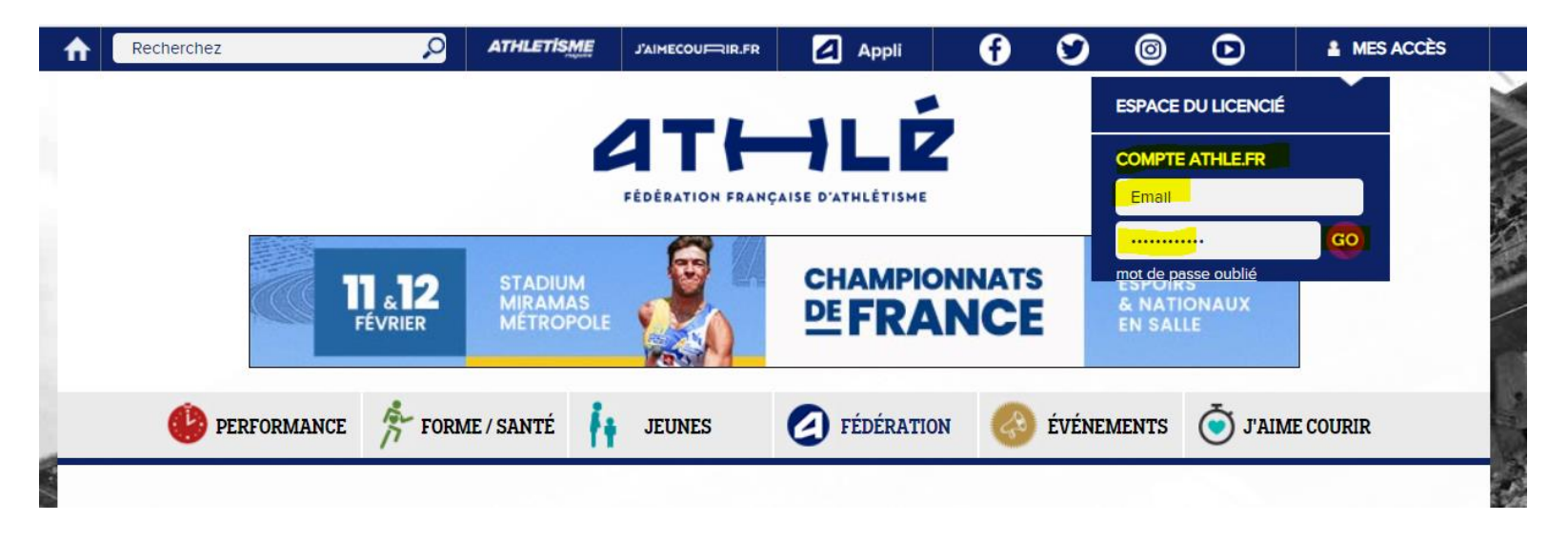

Pyrénées - Méditerranée

Choisissez la compétition et confirmez vos athlètes en cochant la case blanche et cliquez sur « valider ».

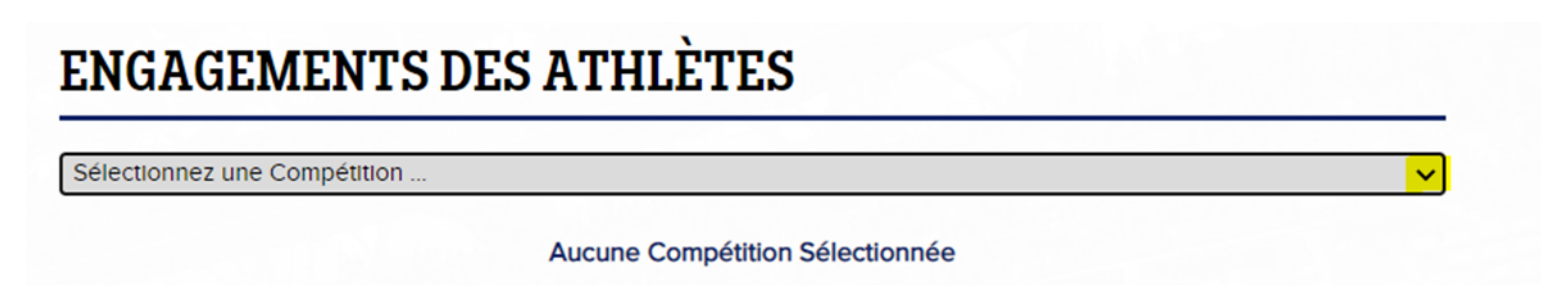

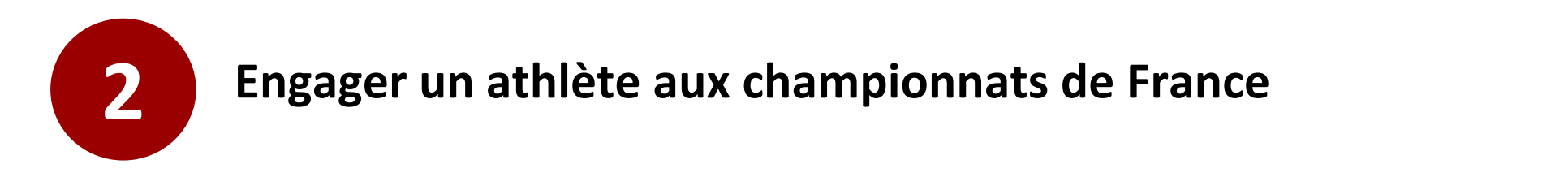

- Une fois connectés, si vous ne parvenez pas à accéder aux engagements, vérifiez que vos identifiants Si-FFA soient correctement renseignés sur votre compte FFA.
- Pour renseigner vos identifiants Si-FFA, cliquez sur votre prénom en haut à droite puis sur « modifier mon compte ».

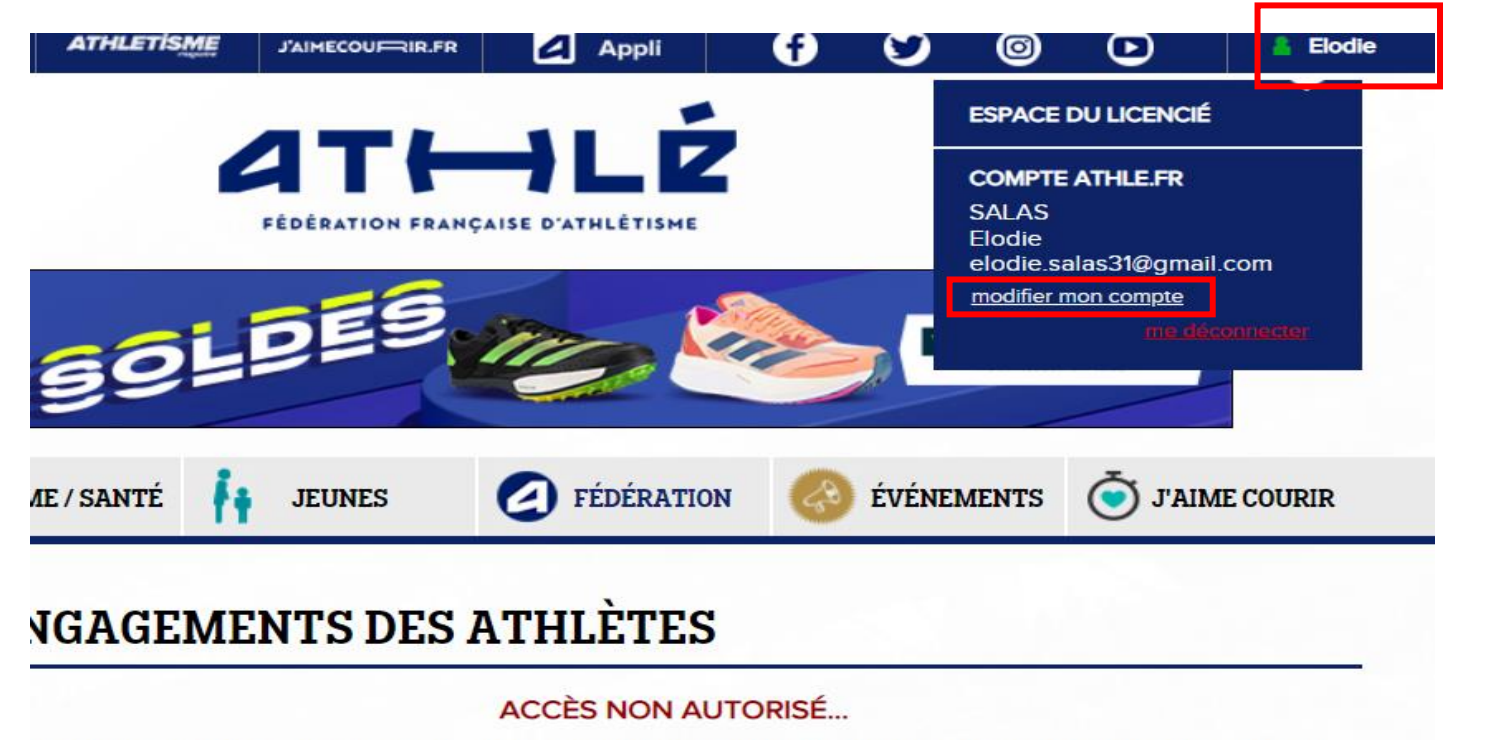

D'OCCITANIE Pyrénées - Méditerranée

Les Identifiant / Mot de Passe pour le SI FFA communiqués au travers de votre compte FFA n'ont pas accès au service de gestion des engagements d'athlètes qualifiés aux Championnats de France. C'est l'identifiant ministrateur ou Gestionnaire du Club (ex: Cxxxxx\_ADM) et le mot de passe associé qui doit être saisi et non pas son identifiant personnel. En cas de problème, veuillez contacter : admins@athle.fr.

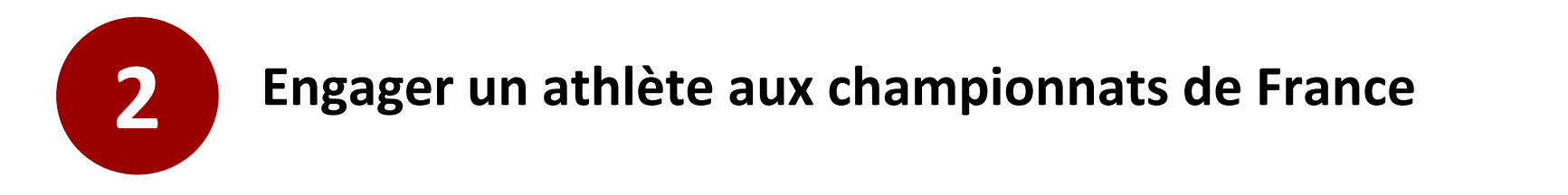

- Descendez en bas de la page internet, jusqu'à trouver le bloc « système d'information ffa ». Inscrivez votre identifiant et votre mot de passe Si-FFA et cliquez sur « modifier ce compte ».
- ▲ Seuls, les comptes administrateurs (ADM) de Si-FFA peuvent accéder aux engagements.

| Si vous disposez d'un com<br>Cxxxxx_ADM) et non pas<br>identifiant / mot de passe o<br>seront alors accessibles.<br>[ actuellement : Esalas / ***<br>Identifiant SI | ote sur le SI FFA (administrateur CLUB<br>identifiant personnel, vous pouvez en<br>orrespondants. Certaines sections rés | l (ex<br>trer ici les<br>servées |
|----------------------------------------------------------------------------------------------------|----------------------------------------------------------------------------------------------------|----------------------------------|
| Esalas                                                                                                    |                                                                                                    |                                  |
| M. de Passe Sl                                                                                                    |                                                                                                    |                                  |
|                                                                                                    |                                                                                                    |                                  |
|                                                                                                    | validat                                                                                                    | tion                             |